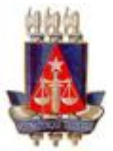

# **MANUAL DE ROTINAS**

# PETICIONAMENTO DE RECURSO INTERNO SISTEMA PJE 2º GRAU

Maio, 2018

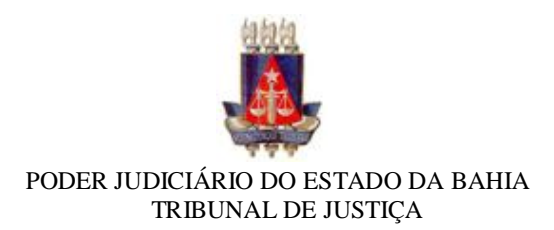

## OBJETIVO

Orientar sobre o procedimento para peticionamento de Recurso interno no sistema PJe 2° grau, com o intuito de garantir o correto cadastramento e andamento processual.

### CAMPO DE APLICAÇÃO E VIGÊNCIA

Este procedimento se aplica aos usuários externos à exemplo dos Advogados, procuradores, defensores e etc., com o propósito de orientar sobre o correto peticionamento dos recursos internos, com aplicabilidade desde a implantação do sistema PJe no Tribunal de Justiça do Estado da Bahia.

### PROCEDIMENTO

O peticionamento dos recursos internos deve ser feito através do Menu PJe:

| E PJe Quadro de avisos                                                                                                    |
|----------------------------------------------------------------------------------------------------|
| P Abrir menu                                                                                                    |
| Mensagens                                                                                                    |
| Informações sobre cadastro de recursos internos                                                                                                    |
| Incluių Isda por ANDERSON AZEVEDO AMORIM em26/05/2018 09:18<br>Publicado em 26/05/2018                                                                                                    |
| PREZADO ADVOGADO, ENTES OU PROCURADORIAS PRIVADAS                                                                                                    |
| VENHO COMUNICAR QUE O SISTEMA PJE DO TJBA POSSUI UM MENU PRÓPRIO PARA CADASTROS DE RECURSOS INTERNOS COMO AGRAVO INTERNO,<br>"PROCESSO - > NOVO RECURSO INTERNO". DESSA FORMA EVITA QUE SER RECURSO SEJA PREJUDICADO POR ERRO NO CADASTRAMENTO. |
| PARA MAIS INFORMAÇÕES ACESSE A ÁREA DE VÍDEOS NO PORTAL DE INFORMAÇÕES DO PJE.                                                                                                    |
| ATC                                                                                                    |
| EQUIPE DO PJE.                                                                                                    |

Clicando na opção "Processo":

| × PJ Quadro de av    | isos |                                                                                                    |
|----------------------|------|----------------------------------------------------------------------------------------------------|
| Q Acesso rápido      |      | Pesquisar                                                                                          |
| Painel               | >    | Mensagens                                                                                          |
| 🔁 Processo           | >    |                                                                                                    |
| 🖉 Atividades         | >    | Informações sobre cadastro de                                                                      |
| Audiências e sessões | >    | Inclu�da por ANDERSON AZEVEDO AMORIM em26/05/<br>Publicado em 26/05/2018                           |
| Configuração         | >    | PREZADO ADVOGADO, ENTES OU PROCURADORIAS PRIV                                                      |
|                      |      | VENHO COMUNICAR QUE O SISTEMA PJE DO TJBA POSSL<br>"PROCESSO - > NOVO RECURSO INTERNO". DESSA FORM |
|                      |      |                                                                                                    |

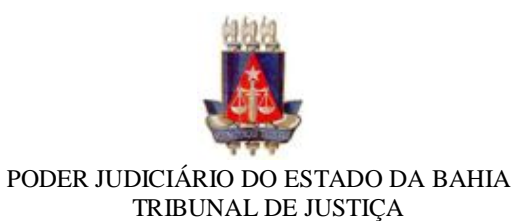

Em seguida na opção "Novo recurso interno":

| Q Acesso rápido          | Pesquisar                                                                                                    |
|--------------------------|----------------------------------------------------------------------------------------------------|
| PROCESSO                 | Mensagens                                                                                                    |
| Novo processo            |                                                                                                    |
| Novo processo incidental | Informações sobre cadastro de recur                                                                                     |
| Novo recurso interno     | Incluig Isda por ANDERSON AZEVEDO AMORIM em26/05/2018 09:18<br>Publicado em 26/05/2018                                  |
| Não protocolado          | PREZADO ADVOGADO, ENTES OU PROCURADORIAS PRIVADAS                                                                       |
| Pesquisar                | > VENHO COMUNICAR QUE O SISTEMA PJE DO TJBA POSSUI UM MENI<br>"PROCESSO - > NOVO RECURSO INTERNO". DESSA FORMA EVITA QU |
| Outras ações             |                                                                                                    |

No campo "Pesquisar Processo no PJe", deve-se informar o número do processo principal:

| = PJC Novo Recurso Interno                                                                                                    |                                                                                                    | 8                      |
|----------------------------------------------------------------------------------------------------|----------------------------------------------------------------------------------------------------|------------------------|
| DADOS INICIAIS                                                                                                    |                                                                                                    |                        |
| Para recursos em processos originários no PJe, pesquise um processo por meio do campo<br>Para recursos em processos anteriores ao PJe, preencha o número do processo diretamen | Pesquisar Processo no PJe' e o campo 'Processo Referência' será preenchido automaticam<br>te no campo 'Processo Referência' e informe, adicionalmente, a 'Jurisdição' e o 'Órgão Julgar | ente.<br>Jorí          |
| Cadastro de processo                                                                                                    |                                                                                                    |                        |
| Pesquisar Processo no PJe                                                                                                    | Classe Judicial* a                                                                                                    | Processo Referência* a |
| ٩                                                                                                    | Selecione •                                                                                                    |                        |
| INCLUIR LIMPAR                                                                                                    |                                                                                                    |                        |

O sistema fará a busca do processo informado:

| = PJe Novo Recurso Interno                                                                                                    |                                                   |                                                                                                    |                                                                              |                        |
|----------------------------------------------------------------------------------------------------|---------------------------------------------------|----------------------------------------------------------------------------------------------------|------------------------------------------------------------------------------|------------------------|
| DADOS INICIAIS                                                                                                    |                                                   |                                                                                                    |                                                                              |                        |
| Para recursos em processos originários no PJe, pesquise um proce<br>Para recursos em processos anteriores ao PJe, preencha o número | sso por meio do campo '<br>do processo diretament | Pesquisar Processo no PJe' e o campo 'Processo Referê<br>e no campo 'Processo Referência' e informe, adicionalme | ncia" será preenchido automaticame<br>.nte, a 'Jurisdição' e o 'Órgão Julgad | onte.<br>or'.          |
| Cadastro de processo                                                                                                    |                                                   |                                                                                                    |                                                                              |                        |
| Pesquisar Processo no PJe 🗉                                                                                                    |                                                   | Classe Judicial* a                                                                                               |                                                                              | Processo Referência* a |
| 800356                                                                                                    | Q                                                 | Selecione                                                                                                    | •                                                                            |                        |
| 8003569-93.2016.8.05.0001                                                                                                    |                                                   |                                                                                                    |                                                                              |                        |
| 8003563-86.2016.8.05.0001                                                                                                    |                                                   |                                                                                                    |                                                                              |                        |
| 0800356-54.2016.8.05.9000                                                                                                    |                                                   |                                                                                                    |                                                                              |                        |
| 8003561-19.2016.8.05.0001                                                                                                    |                                                   |                                                                                                    |                                                                              |                        |
| 8003566-41.2016.8.05.0001                                                                                                    |                                                   |                                                                                                    |                                                                              |                        |
|                                                                                                    |                                                   |                                                                                                    |                                                                              |                        |

E preencherá os campos com os dados do processo principal para que seja escolhida a classe do recurso interno a ser peticionado:

| = PJe Novo Recurso Interno                                                                                                    |                                                   |                                                                                                    |                                               |                           | 8 |
|----------------------------------------------------------------------------------------------------|---------------------------------------------------|----------------------------------------------------------------------------------------------------|-----------------------------------------------|---------------------------|---|
| DADOS INICIAIS PROCESSO ORIGINÁRIO                                                                                                  |                                                   |                                                                                                    |                                               |                           |   |
| Para recursos em processos originários no PJe, pesquise um proce<br>Para recursos em processos anteriores ao PJe, preencha o número | isso por meio do campo<br>o do processo diretamen | "Pesquisar Processo no PJe' e o campo "Processo Referência" será preen<br>te no campo "Processo Referência" e informe, adicionalmente, a Juriediçã | nchido automaticame<br>io' e o 'Órgão Julgad: | tte.<br>rč.               |   |
| Cadastro de processo                                                                                                    |                                                   |                                                                                                    |                                               |                           |   |
| Pesquisar Processo no PJe                                                                                                    |                                                   | Classe Judicial* a                                                                                                    |                                               | Processo Referência* a    |   |
| 8005360-00.2018.8.05.0000                                                                                                    | Q                                                 | Selecione                                                                                                    |                                               | 8005360-00.2018.8.05.0000 |   |
| Seção/Subseção" a                                                                                                    |                                                   | Órgão julgador colegiado" a                                                                                                    |                                               | Órgão julgador* a         |   |
| Tribunal de Justiça                                                                                                    | *                                                 | Segunda Cámara Cível                                                                                                    | *                                             | Des. João da Silva        | * |
| INCLUIR LIMPAR                                                                                                    |                                                   |                                                                                                    |                                               |                           |   |

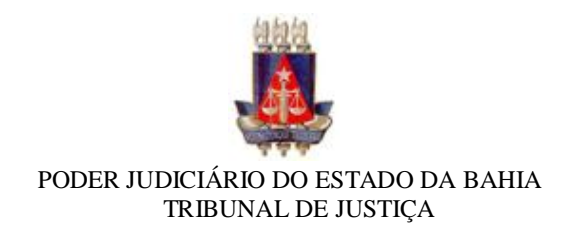

Deve-se escolher a classe do recurso interno:

| = PJC Novo Recurso Interno                                                                                                    |                                                                                                    | 8                         |
|----------------------------------------------------------------------------------------------------|----------------------------------------------------------------------------------------------------|---------------------------|
| DADOS INICIAIS PROCESSO ORIGINÁRIO                                                                                                    |                                                                                                    |                           |
| Para recursos em processos originários no PJe, pesquise um processo por meio do cam<br>Para recursos em processos anteriores ao PJe, preencha o número do processo diretam | io 'Pesquisar Processo no PJe' e o campo 'Processo Referência' será preenchido automaticam<br>ente no campo 'Processo Referência' e informe, adicionalmente, a 'Jurisdição' e o 'Órgão Julga | ente.<br>dor'.            |
| Cadastro de processo                                                                                                    |                                                                                                    |                           |
| Pesquisar Processo no PJe a                                                                                                    | Classe Judicial* a                                                                                                    | Processo Referência*      |
| 8005360-00.2018.8.05.0000                                                                                                    | Selecione ·                                                                                                    | 8005360-00.2018.8.05.0000 |
| Seção/Subseção" 💧                                                                                                    | Selectone<br>AGRAVO INTERNO (1208)                                                                                                    | Órgão julgador" a         |
| Tribunal de Justiça                                                                                                    | AGRAVO REGIMENTAL (206)<br>EMBARGOS DE DECLARAÇÃO (1689)                                                                                                    | Des. João da Silva 🔻      |
| INCLUIR UMPAR                                                                                                    |                                                                                                    |                           |

Após escolher a classe, clicar em incluir:

|                                                                                                    |                                          |                                                                                                    |                                                                            |                           | 8 |
|----------------------------------------------------------------------------------------------------|------------------------------------------|----------------------------------------------------------------------------------------------------|----------------------------------------------------------------------------|---------------------------|---|
| DADOS INICIAIS PROCESSO ORIGINÁRIO                                                                                                    |                                          |                                                                                                    |                                                                            |                           |   |
| Para recursos em processos originários no PJe, pesquise um processos<br>Para recursos em processos anteriores ao PJe, preencha o número do | por meio do campo<br>processo diretament | "Pesquisar Processo no PJe' e o campo "Processo Referê<br>te no campo "Processo Referência" e informe, adicionalme | ncia' será preenchido automaticam<br>nte, a 'Jurisdição' e o 'Órgão Julgac | inte.<br>or',             |   |
| Cadastro de processo                                                                                                    |                                          |                                                                                                    |                                                                            |                           |   |
| Pesquisar Processo no PJe                                                                                                    |                                          | Classe Judicial* a                                                                                                 |                                                                            | Processo Referência*      |   |
| 8005360-00.2018.8.05.0000                                                                                                    | Q                                        | AGRAVO INTERNO (1208)                                                                                              | •                                                                          | 8005360-00.2018.8.05.0000 |   |
| Seção/Subseção* 🗉                                                                                                    |                                          | Ôrgão julgador colegiado* 🗉                                                                                        |                                                                            | Órgão julgador" 🗉         |   |
| Tribunal de Justiça                                                                                                    | ٣                                        | Segunda Câmara Civel                                                                                               | ٣                                                                          | Des. João da Silva        | ٣ |
| INCLUIR                                                                                                    |                                          |                                                                                                    |                                                                            |                           |   |

Ao clicar em incluir, o sistema habilitará as abas para cadastramento e conferência dos dados do processo:

|                                                                                                    |                                                                                                    |                                                                                  | 8 |
|----------------------------------------------------------------------------------------------------|----------------------------------------------------------------------------------------------------|----------------------------------------------------------------------------------|---|
| DADOS INICIAIS PROCESSO ORIGINÁRIO ASSUNTOS PARTES INCLUIR PET                                                                                                    | IIÇÕES E DOCUMENTOS PROCESSO                                                                                                    |                                                                                  |   |
| Para recursos em processos originários no PAs, pesquise um processo por meio do co<br>Para recursos em processos anteriores ao PAs, preencha o número do processo direte<br>Cadastro de processo | umpo "Pesquisar Processo no PJe" e o campo "Processo Referênc<br>amente no campo "Processo Referência" e informe, adicionalmente | ia' será preservisió automaticamente.<br>e, a 'Jurisdição' e o 'Órgão Julgador'. |   |
| Pesquisar Processo no Pje 📾                                                                                                    | Classe Judicial*                                                                                                    | Processo Referência* 🗉                                                           |   |
| 8005360-00.2018.8.05.0000                                                                                                    | Q AGRAVO INTERNO (1208)                                                                                                    | * 8005360-00.2018.8.05.0000                                                      |   |
| Seção/Subseção* 🗉                                                                                                    | Órgão julgador colegiado* a                                                                                                    | Órgão julgador* 🗉                                                                |   |
| Tribunal de Justiça                                                                                                    | <ul> <li>Segunda Câmara Cível</li> </ul>                                                                                         | <ul> <li>Des. João da Silva</li> </ul>                                           | ٣ |
| SALVAR LIMPAR                                                                                                    |                                                                                                    |                                                                                  |   |

Na aba "Processo Originário" o sistema trará os dados do processo principal para conferência:

| ≡ PJC Novo Recurso Interno                   |                          |                                                             |                                      |               |                                           |
|----------------------------------------------|--------------------------|-------------------------------------------------------------|--------------------------------------|---------------|-------------------------------------------|
| IADOS INICIAIS PROCESSO ORIGINÁRIO           | ASSUNTOS PARTES          | INCLUIR PETIÇÕES E DOCUMENTOS PROCESSO                      |                                      |               |                                           |
| Dados do Processo                            |                          |                                                             |                                      |               |                                           |
| Número Processo<br>8003560-00.2018.8.05.0000 |                          | Classe Judicial<br>AGRAVO DE INSTRUMENTO (202)              | Órgão Julgador<br>Des. João da Silva |               | Valor da Causa (R <b>\$</b> )<br>R\$ 0,00 |
| lssuntos                                     |                          |                                                             |                                      |               |                                           |
| Assunto                                      |                          |                                                             |                                      |               |                                           |
| DIREITO PROCESSUAL CIVIL E DO TRABAI         | .HO Partes e Procuradore | e Assistência Judiciária Gratuita  Assistência Judiciária ( | Fratuita (8843)                      |               | 1 resultados encon                        |
| Polo Ativo                                   |                          |                                                             |                                      |               |                                           |
| Nome da Parte                                |                          |                                                             |                                      | Tipo da Parte |                                           |
| JC JOSÉ COMERCIO E SERVICOS LTDA - N         | 1E                       |                                                             |                                      | AGRAVANTE     |                                           |
| JOANA OLIVEIRA SANTOS                        |                          |                                                             |                                      | ADVOGADO      |                                           |
|                                              |                          |                                                             |                                      |               | 2 resultados encon                        |

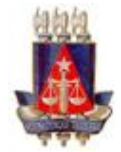

Na aba "Assuntos", o sistema já informará o assunto do processo principal, possibilitando a modificação ou inclusão de outros assuntos:

| E Pe Novo Recurso Interno                                                                                              |                                                                                                    |
|----------------------------------------------------------------------------------------------------|----------------------------------------------------------------------------------------------------|
| MDOS INICIAIS PROCESSO ORIGINÁRIO ASSUNTOS PARTES INCLUIR PETIÇÕES E DOCUMENTOS PROCESSO                               |                                                                                                    |
| Assuntos Associados*                                                                                                   | Assunto                                                                                                    |
| Cod. Assunto Principal Assunto Compleme                                                                                | entar?                                                                                                    |
| 8843      BIREITO PROCESSUAL CML E DO TRABALHO/Partes e     Não     Procuradores/Asseténcia Judiciána Gratuta      Não | - Congo                                                                                                    |
| 1 resultados encor                                                                                                    | trados PESQUISAR LIMPAR                                                                                                    |
|                                                                                                    | Assuntos*                                                                                                    |
|                                                                                                    | Cod. Assunto Complementari                                                                                                    |
|                                                                                                    | DIREITO PENAL/Crimes Praticados por Funcionários Públicos Contra a Administração     todes em Genifica Lavagem? ou Ocultação de Bens, Direitos ou Vatores Chundos de Não     Comrugão          |
|                                                                                                    | 10983 DIREITO PENAL/Crimes Praticados por Particular Contra a Administração em<br>Geral/Lavagem" ou Ocultação de Bens, Direitos ou Valores Oriundos de Corrução  Não                           |
|                                                                                                    | DIREITO PENAL/Dimes Praticados por Parácular Contra a Administração Pública     1084 Estrangairat Lanagem <sup>®</sup> ou Ocultação de Bens, Direitos ou Valores Onundos de Não     Comrupitel |
|                                                                                                    | 6062 DIREITO TRIBUTÁRIO(Contribuições/Contribuições Previdenciárias(1/3 de férias) Não                                                                                                    |

Na aba "Partes", o sistema trará as partes do processo principal, possibilitando a modificação e inclusão de novas partes:

| tolo Ativo                                                                                                    |                      | Polo Passivo                              |            |                        |
|----------------------------------------------------------------------------------------------------|----------------------|-------------------------------------------|------------|------------------------|
| + Parte + Procurador   Terceiro Vinculado                                                                                                    |                      | + Parte + Procurador   Terceiro Vinculado |            |                        |
| Participante                                                                                                    | Tipo de Participação | Participante                              |            | Tipo de Participação   |
| Image: Control of the state of the state of the | ADVOGADO             | 3 BANCO ABC S/A - CNPJ:00018765432        | (AGRAVADO) | AGRAVADO               |
| C B JC JOSÉ COMERCIO E SERVICOS LTDA - ME CNPJ:00001234678 (AGRAVANTE)                                                                                                    | AGRAVANTE            |                                           |            | 1 resultados encontrac |
| (2)         LORENA CASTRO MACEDO SOUZA - OAB BA42296.P - CPF; 025.795.935.19           (ADVOGADO)                                                                                                    | ADVOGADO             |                                           |            |                        |
| 3 res                                                                                                    | iultados encontrados |                                           |            |                        |

Na aba "Incluir Petições de Documentos" deve-se incluir a petição inicial do Recurso interno e todos os documentos necessários ao peticionamento, salvar e assinar:

| JOS INICIAIS PROCESSO ORIGINÁRIO ASSUNTOS PAI | RTES INCLUIR PETIÇÕES E DOCUMENTOS | PROCESSO                                                              |      |
|-----------------------------------------------|------------------------------------|-----------------------------------------------------------------------|------|
| io de documento" a<br>Petição Inicial         | Descrição a<br>• Petição Inicial   | Número (opcional) a                                                   |      |
| B I 및 wix ≣ ≅ ≣ ≣ Tipo de font • Tamanho •    | • x, x, 🚝 🖉 🖉 🖻 📴 🛱 🌼              | ⋶⋶⋲⋲⋺⋵⋐⋇ <mark>⋏⋰⋧</mark> ⋰⋧⋽⋼ <sub>⋽</sub> ⋼⋛⋼ <sub>⋒⋼</sub> ⋎⋽⋑⋑⋑Ω¶ | 80 N |
|                                               |                                    |                                                                       |      |
|                                               |                                    |                                                                       |      |

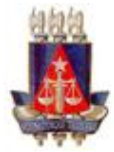

Na aba "Processo" deve-se conferir todas as informações e clicar em "Protocolar" para que seja realizado o peticionamento do Recurso interno:

|                                                                                                    |                                                                                      | INCLUIR PETIÇÕES E DOCUMENTOS                                      |                                                                                                    |                                                                     |          |
|----------------------------------------------------------------------------------------------------|--------------------------------------------------------------------------------------|--------------------------------------------------------------------|----------------------------------------------------------------------------------------------------|---------------------------------------------------------------------|----------|
| ados do Processo                                                                                                    |                                                                                      |                                                                    |                                                                                                    |                                                                     | ^        |
| asse Judicial                                                                                                    |                                                                                      | Seção/Subseção                                                     | Valor da Ca                                                                                          | usa (R\$)                                                           |          |
| RAVO INTERNO (120                                                                                                    | 8)                                                                                   | Tribunal de Justiça                                                | 0,00                                                                                                 |                                                                     |          |
| ocesso Originário                                                                                                    | 0000                                                                                 |                                                                    |                                                                                                    |                                                                     |          |
| rgão Julgador Colegia                                                                                                   | do                                                                                   | Óreão Juleador                                                     | Número Pri                                                                                           | 20850                                                               |          |
| i Bao Ja Booor coichia                                                                                                  |                                                                                      | 0184034684001                                                      | Handori                                                                                              |                                                                     |          |
| egunoa Camara Civer<br>etalhes do proces:<br>suntos                                                                     | SO<br>Polo ativo<br>S JC JOSÉ COMERCIO E SERVIC                                      | COS LTDA - ME CNPJ:00001234678 (AGRAVANTE)                         | Polo passivo<br>BANCO ABC S/A - CN                                                                   | PJ:00018765432 (AGRAVADO)                                           |          |
| etalhes do proces:<br>suntos<br>gredo de justiça?                                                                       | SO<br>Polo ativo<br>S. J.C. JOSÉ COMERCIO E SERVIC<br>Justica gratuita?<br>NÃO       | COS LTDA - ME CNP1500001234678 (AGRAVANTE)                         | Polo passivo<br>- 38 AANCO ABC S/A - CN<br>Pedido de liminar ou antecipu<br>NAO                      | PJ:00018765432 (AGRAVADO)<br>ção de tutela?                         |          |
| gunda Camara Civer<br>etalhes do proces<br>suntos<br>gredo de justiça?<br>O                                             | SO<br>Polo ativo<br>SI JC JOSÉ COMERCIO E SERVIC<br>Justica gravulta?<br>ILÃO        | COS LTDA - ME CNP1:00001234678 (AGRAI/ANTE)                        | Polo pastovo<br>- 感 BANCO ABC S/A - Ch<br>Peddo de liminar ou antecipu<br>NAC                        | PJ:30018765432 (AGRAVADO)<br>ção de tutela?                         |          |
| etalhes do proces<br>suntos<br>gredo de justiça?<br>Ko<br>ocumentos<br>Documentos                                       | 50<br>Polo ativo<br>S LC JOSÉ COMERCIO E SERVIC<br>Justica graduta?<br>NAC           | COS LTDA - ME CNPJ:00001234678 (AGRAVANTE)                         | Polo passivo<br>- đi BANCO ABC S/A - Ch<br>Pedido de limitar ou antecipu<br>NiCo                     | PJ:00018765432 (AGRAVADO)<br>ição de tutela?                        |          |
| gunda Camara Civer<br>talihes do proces<br>uuntos<br>predo de justiça?<br>O<br>cumentos<br>locumentos<br>d id na origem | 50<br>Polo ativo<br>S JC JOS É COMERCIO E SERVIC<br>Jurice grafuta?<br>NAO<br>Número | COS LTDA - ME CNPJ.00001234678 (AGRAVANTE)<br>Origem juntado em ju | Polo passivo<br>S BANCO ABC S/A - Ch<br>Petido de liminar ou antecipa<br>NHC<br>untado por Documento | PJ:00018765432 (AGRAVADO)<br>iç <b>lə de tutelə7</b><br>Tipo Anexos | Certidão |

Após protocolar o sistema abrirá uma nova tela contendo o número do recurso interno e os dados de órgão julgador e Relator:

| PJe Protocolo do Processo                                                                |                                                                                                   |                                                                                                    |
|------------------------------------------------------------------------------------------|---------------------------------------------------------------------------------------------------|----------------------------------------------------------------------------------------------------|
| Detalhes do processo                                                                     |                                                                                                   |                                                                                                    |
| Jurisdição<br>Tribunal de Justiça<br>Classe Judicial<br>AGRAVO INTERNO (1208)<br>Relator | Ôngđa Julgador<br>Des. José da Silva<br>Valor da Causa (R\$)<br>0,00                              | Orgão Julgador Colegiado<br>Segunda Camara Civel<br>Número Processo<br>8005360-00.2018.8.05.0000 Processo Principal |
| Protocolo do Processo                                                                    |                                                                                                   |                                                                                                    |
| Processo distribuído cor                                                                 | n o númerd 8005360-00.2018.8.05.0000.1.Agpara o órgão Des. Edmils<br>Número do Agravo interno com | on Jatahy Fonseca Júnior. Distribuição sujeita a validação pelo órgão distribuidor.                                 |
|                                                                                          | número do processo principal e<br>digito identificador.                                           |                                                                                                    |

Após o peticionamento, ao realizar a consulta processual o sistema apresentará tanto o processo principal quanto o recurso interno cadastrado:

| = PJC Consulta processos                      |                                    |                            |            |                          |                                          |               | 8                              |
|-----------------------------------------------|------------------------------------|----------------------------|------------|--------------------------|------------------------------------------|---------------|--------------------------------|
| Nome da Parte                                 | Processo                           | Prioritário Órgão julgador | Autuado em | Classe judicial          | Polo ativo                               | Polo passivo  | Última moviment.               |
|                                               | 8005360-<br>00.2018.8.05.0000.1.Ag | Des. João da Silva         | 30/05/2018 | AGRAVO INTERNO           | JC JOSÉ COMERCIO E SERVICOS<br>LTDA - ME | BANCO ABC S/A | Distribuído por<br>dependência |
| Nome do Advogado                              | 8005360-00.2018.8.05.0000          | Des. João da Silva         | 19/03/2018 | AGRAVO DE<br>INSTRUMENTO | JC JOSÉ COMERCIO E SERVICOS<br>LTDA - ME | BANCO ABC S/A | Juntada de certidão            |
| CPF ® CNPJ                                    | aa a 35 35 35                      | 1                          |            |                          |                                          |               | 2 resultados encontrados.      |
| Número do processo<br>8005360 00 2018 8 05    |                                    |                            |            |                          |                                          |               |                                |
| Apenas processo principal Processo referência |                                    |                            |            |                          |                                          |               |                                |
| Numeração única                               |                                    |                            |            |                          |                                          |               |                                |

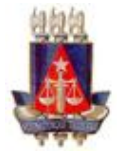

Na consulta dos autos, ao visualizar os dados do processo, o sistema identificará os Recursos Internos cadastrados com link direcionando para a visualização dos autos deste recurso:

| PJC 8005:<br>JC JOSÉ                                 | 360-00.2018.8.05.0000.AI<br>È COMERCIO E SERVICOS LTDA - ME X BANCO ABC S.A. |                                                               |
|------------------------------------------------------|------------------------------------------------------------------------------|---------------------------------------------------------------|
| Classe ju                                            | dicial AGRAVO DE INSTRUMENTO (202)                                           | Polo ativo                                                    |
| Ass                                                  | sunto Assistência Judiciária Gratuita (8843)                                 |                                                               |
| Processo refere                                      | ência 0500052-68.2018.8.05.0150                                              | L A JOANA OLIVEIRA SANTOS - 0AB BA 12345-P OPF: 025595 225-15 |
| Juriso                                               | dição Tribunal de Justiça                                                    | (ADVOGADO)                                                    |
| Autu                                                 | Jação 19 mar 2018                                                            |                                                               |
| Última distribu                                      | ulção 19 mar 2018                                                            | Recursos Internos                                             |
| Valor da c                                           | causa R\$ 0,00                                                               | B 8005360-00.2018.8.05.0000.AI                                |
| Segredo de jus                                       | stiça? NÃO                                                                   |                                                               |
| Justiça grat                                         | tuita? NÃO                                                                   |                                                               |
| Tutela/lim                                           | ninar? NÃO                                                                   |                                                               |
| Priorid                                              | dade? NÃO                                                                    |                                                               |
| Arras color                                          | alada - Comunda Câmara Cival (Composicão Doduzida)                           |                                                               |
| <ul> <li>DECORRIDO</li> <li>08/05/2018 23</li> </ul> | 2 PRAZO DE BANCO VOLKSWAGEN S.A. EM                                          | Processo n°: 5005368-09.2018.8.05.0000                        |
|                                                      | 00:15                                                                        | Aurolin Tulandar: Camunda Páras                               |